## Контрольная работа № 4. «Статическая маршрутизация»

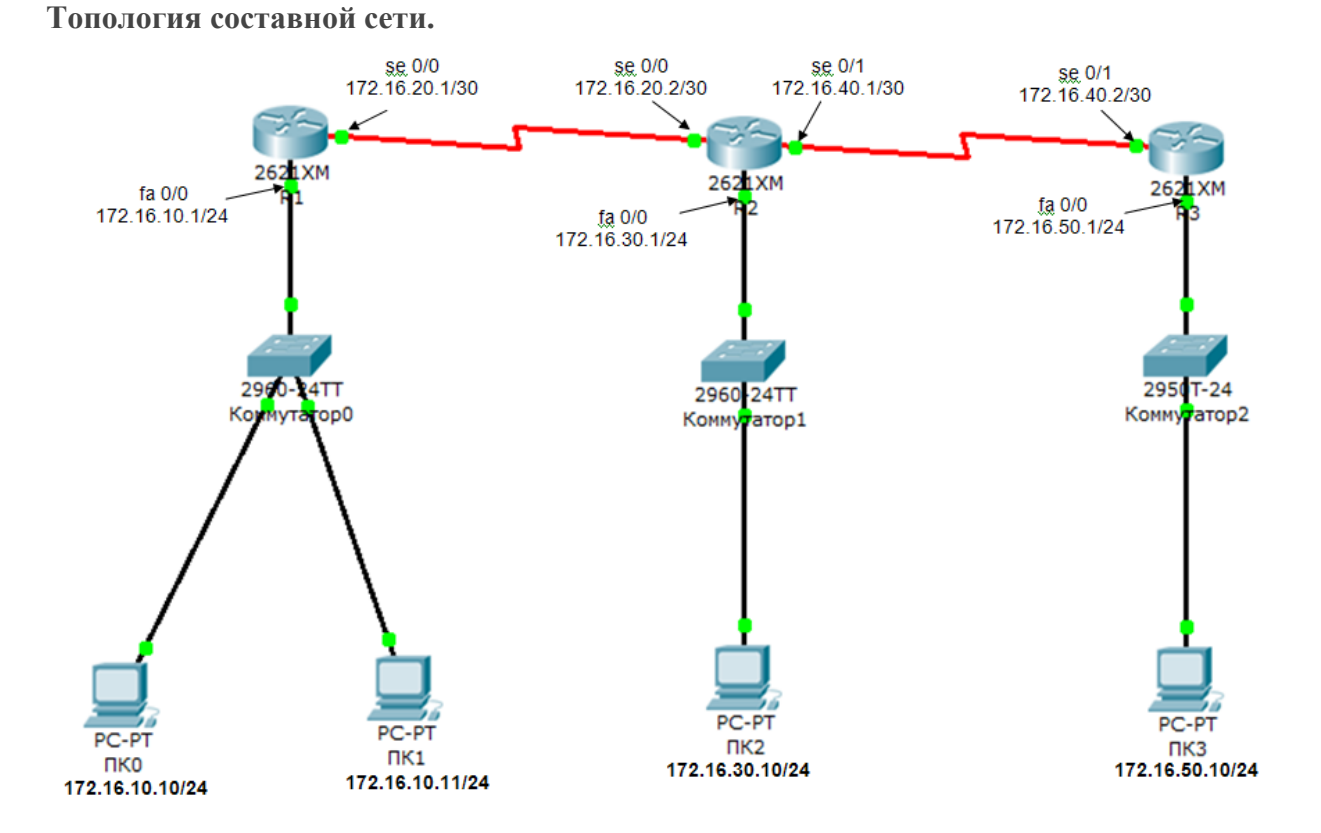

|            |           | План а       | дресации        |             |
|------------|-----------|--------------|-----------------|-------------|
| Устройство | Интерфейс | IP Address   | Маска           | Шлюз        |
| R1         | se0/0     | 172.16.20.1  | 255.255.255.252 | N/A         |
|            | fa0/0     | 172.16.10.1  | 255.255.255.0   | N/A         |
| R2         | se0/0     | 172.16.20.2  | 255.255.255.252 | N/A         |
|            | se0/1     | 172.16.40.1  | 255.255.255.252 | N/A         |
|            | fa0/0     | 172.16.30.1  | 255.255.255.0   | N/A         |
| R3         | se0/1     | 172.16.40.2  | 255.255.255.252 | N/A         |
|            | fa0/0     | 172.16.50.1  | 255.255.255.0   | N/A         |
| ПК0        | NIC       | 172.16.10.10 | 255.255.255.0   | 172.16.10.1 |
| ПК1        | NIC       | 172.16.10.11 | 255.255.255.0   | 172.16.10.1 |
| ПК2        | NIC       | 172.16.30.10 | 255.255.255.0   | 172.16.30.1 |
| ПК3        | NIC       | 172.16.50.10 | 255.255.255.0   | 172.16.50.1 |

#### 1. Базовая конфигурация оборудования

• Настроить **hostname** на маршрутизаторах. Для маршрутизатора R1:

Router>en Router#conf t Router(config)#hostname R1 R1(config)# Аналогично настраиваются имена на маршрутизаторах R2 и R3

### 2. Настроить адресацию оборудования в соответствии с планом

• Настроить интерфейсы на **R1**, **R2** и **R3** по плану адресации.

Настраиваем маршрутизатор R1 в сторону хоста (интерфейс fa 0/0):

R1> R1>en R1#conf t R1(config)#int fa 0/0 R1(config-if)#ip address 172.16.10.1 255.255.255.0 R1(config-if)#no sh R1(config-if)#exit R1(config)#

Теперь настроим маршрутизатор в сторону R2 (интерфейс ser 0/0): R1(config)#int serial 0/0 R1(config-if)#clock rate 56000 данная команда задает ведущего синхронизации только с одной стороны интерфейса R1(config-if)#ip address 172.16.20.1 255.255.255.252 R1(config-if)#no sh R1(config-if)#exit R1(config)#exit R1#wr Сделаем такие же настройки на маршрутизаторах R2 и R3, только с соответствующей IP – адресацией: R2>en R2#conf t R2(config)#int fa 0/0 R2(config-if)#ip address 172.16.30.1 255.255.255.0 R2(config-if)#no sh R2(config-if)#exit R2(config)#int serial 0/0 R2(config-if)#ip address 172.16.20.2 255.255.255.252 R2(config-if)#no sh R2(config-if)#exit R2(config)#int serial 0/1 R2(config-if)#clock rate 56000 R2(config-if)#ip address 172.16.40.1 255.255.255.252 R2(config-if)#no sh R2(config-if)#exit R2(config)#exit R2#wr

R3>en R3#conf t R3(config)#int fa 0/0 R3(config-if)#ip address 172.16.50.1 255.255.255.0 R3(config-if)#no sh R3(config-if)#exit R3(config)#int serial 0/1 R3(config-if)#ip address 172.16.40.2 255.255.255.252 R3(config-if)#no sh R3(config-if)#exit R3(config-if)#exit R3(config)#exit R3(config)#exit R3#wr

• Проверить выполненные настройки командой show ip interface brief Для маршрутизатора R1:

```
R1#show ip interface brief
```

```
InterfaceIP-AddressOK? MethodStatusProtocolFastEthernet0/0172.16.10.1YES manual upupFastEthernet0/1unassignedYES unset administratively down downSerial0/0172.16.20.1YES manual upupSerial0/1unassignedYES unset administratively down downFastEthernet1/0unassignedYES unset administratively down downFastEthernet1/1unassignedYES unset administratively down downFastEthernet1/1unassignedYES unset administratively down downR1#
```

Аналогично проверяются настройки других маршрутизаторов

- Настроить интерфейсы и шлюзы компьютеров ПК0, ..., ПКЗ в соответствии с таблицей.
- Проверить выполненные настройки командой **ping** между компьютером и шлюзом.
- Сохранить конфигурацию сети в файл.

## 3. Выполнить настройку статических маршрутов на маршрутизаторах R1, R2 и R3

Добавим соответствующие статические маршруты на наши роутеры. Заходим на роутер R1 и добавляем в конфигурацию следующее:

#### R1>**en**

## R1#conf t R1(config)#ip route 172.16.30.0 255.255.255.0 172.16.20.2 R1(config)#ip route 172.16.40.0 255.255.255.252 172.16.20.2 R1(config)#ip route 172.16.50.0 255.255.255.0 172.16.20.2 R1(config)#exit

```
R1#wr
```

На роутере R2 делаем аналогичные действия:

```
R2>en
R2#conf t
R2(config)#ip route 172.16.10.0 255.255.255.0 serial 0/0
R2(config)#ip route 172.16.50.0 255.255.255.0 serial 0/1
R2(config)#exit
R2#wr
```

#### Для роутера R3 R3>en R3#conf t R3(config)#ip route 0.0.0.0 0.0.0.0 serial 0/1 R3(config)#exit R3#wr

Обратите внимание, что на каждом роутере мы прописывали маршруты поразному. В первом случае, мы добавляли маршруты в конкретные сети и прописывали IP – адрес соседа, в качестве next-hop.

Во втором случае, мы прописывали маршруты, указывая, что соответствующий трафик следует отправлять через соответствующие интерфейсы.

В третьем случае, мы добавили так называемый маршрут по умолчанию, согласно которому, весь неизвестный трафик (место назначения которого отсутствует в таблице маршрутизации) отправлять через соответствующий интерфейс.

Как видно, добавлять статические маршруты можно разными способами.

# 4. Проверить сетевую доступность между конечными хостами с помощью команды ping.

Результаты моделирования сохранить в файле «КР 4»

#### 5. Отчет.

Материалы для отчета - файл «КР 4»